## Getting Today at Berkeley Lab through a Web Feed

## (Mozilla Firefox and the Sage Extension)

*Today at Berkeley Lab* now has a web feed (also known as an "RSS feed") available. This means that you can subscribe to it and have it automatically show up in a Feed Reader. The instructions below will step you through the process of adding a Feed Reader called Sage to your Mozilla Firefox browser, and then adding the *Today at Berkeley Lab* web feed to Sage. *Firefox 1.5 Firefox 2.0* 

Tools Help

Web <u>S</u>earch

<u>D</u>ownloads

Extensions

<u>T</u>hemes

Page <u>I</u>nfo

Options...

Director Chu

Read <u>M</u>ail (28 new) New Message...

JavaScript Console

Clear Private Data... Ctrl+Shift+Del

Laboratory - Mozilla Firefox

Chrl+K

Ctrl+M

Ctrl+1

Firefox

Tools Help

Downloads

Error Console

Add-ons

Page Info

Options...

Sage Web <u>S</u>earch Alt+Z

Ctrl+K

Ctrl+J

Clear Private Data... Ctrl+Shift+Del

## Adding the Sage extension to Mozilla Firefox

- Open Mozilla Firefox and click on the Tools Menu, and then select either Extensions in Firefox 1.5 or Add-ons in Firefox 2.0.
- Click on Get More Extensions (or Get Extensions in Firefox 2.0) in the lower-right corner of the Extensions/Add-ons box.
- Click on "Recommended Addons" in the left menu and scroll down to find Sage.
- 4) Click on the "Install Now" button.
- 5) Click on the "Install Now" button that comes up in the next window.
- 6) Quit Mozilla Firefox and start it again. You'll now see a Sage leaf just to the left of the address bar.

## Adding the Today at Berkeley Lab web feed to Sage

- 1) Go to the Lab's home page and click on *Today at Berkeley Lab*.
- 2) Click on the Sage leaf to open Sage.
- 3) Then either:
- drag the feed icon
  (a) into the Sage window
- 4) Or:
- In the Sage window,

|                                                                       | •                                     |                    |             |
|-----------------------------------------------------------------------|---------------------------------------|--------------------|-------------|
| 🕲 Today at Berkeley Lab: Febru                                        | ary 9, 2007 - Mozilla                 | Firefox            |             |
| F <u>F</u> ile <u>E</u> dit <u>V</u> iew <u>G</u> o <u>B</u> ookmarks | <u>T</u> ools <u>H</u> elp            |                    |             |
| 💠 • 🏟 • 🛃 🔕 🐔 🗖                                                       | 👟 🔍 http://www.lbl.e                  | gov/today/         |             |
| 🌮 Getting Started 🔂 Latest Headlines                                  | 5 Discover Feeds                      |                    |             |
| Sage                                                                  | Discovered 1 s                        | ite feed:          |             |
| 🚺 🔍 Options*                                                          | Title                                 | Format             | Last Update |
|                                                                       | Today at Berk                         | eley Lab RSS (2.0) | N/A         |
| 😹 BBC News   News Front Page                                          |                                       |                    |             |
| Yahoo! News: Sports News                                              | 6                                     |                    |             |
| 😹 Sage Project News                                                   | G<br>T -                              |                    |             |
|                                                                       | Be<br>Sc<br>X-<br>Ph<br>Zahid Hussain | Add Feed           | Close       |

click on the magnifying glass to discover feeds.

• A window will open up listing any feeds that are present on the web page you are viewing. Select *Today at Berkeley Lab* and click the "Add Feed" button, then Click "Close".

You should now see *Today at Berkeley Lab* listed as one of your web feeds. If you click on the feed, you will see a list of the sections in the current issue, and if you hold the mouse over an item in the list you will see a short description of the article. Once you've added the feed, future issues of *Today at Berkeley Lab* will automatically be displayed in Sage.